## Updating Your Address in Self-Service:

First, visit <u>https://ssologin.cuny.edu/cuny.html</u> to login. You will be asked for your CUNYfirst login, which will be formatted as [first name].[last name][last 2 digits of your employee ID]@login.cuny.edu. An example would be <u>Elmer.Fudd37@login.cuny.edu</u>. Then click "Log in" to continue.

## **CUNY** Login

New CUNYfirst | CUNYsmart | Virtual Bookstore Blackboard | DegreeWorks | FACTS

Log in with your CUNY Login credentials

If you do not have a CUNYfirst account, see the FAQs.

| @login.cuny.edu | â |
|-----------------|---|
| Password        |   |
|                 |   |
| Log in          |   |

This will lead you to a landing screen like that shown below. In the "CUNYfirst Menu" block of links at the top left, click "Human Capital Management"

| Favorites Main Menu                                                                                                    |                                                                                                    |
|----------------------------------------------------------------------------------------------------|----------------------------------------------------------------------------------------------------|
| CUNY first Strate Integrated Resources & Services Tool                                                                                                    |                                                                                                    |
|                                                                                                    | HOME                                                                                                    |
| YORKCollege                                                                                                    |                                                                                                    |
| PERSONALIZE CONTENT LAYOUT Thu, Mar 19, 20 9:47 AM                                                                                                    |                                                                                                    |
| CUNYFIRST MENU O O *                                                                                                    | CORONAVIRUS UPDATES 0 • •                                                                                                    |
| Human Capital Management                                                                                                    | CORONAVIRUS UPDATES: No on-campus classes from March 12 - 18. Most classes will move<br>to distance learning on March 19 for the remainder of the semester. CUNY schools, dorms,<br>libraries, research facilities, day care centers, labs remain open.                                                |
|                                                                                                    | EAQs for faculty and staff on accessing and using CUNY technology to support remote teaching,<br>learning and work                                                                                                    |
|                                                                                                    | IDNYC CARD                                                                                                    |
| CENTRAL OFFICE ANNOUNCEMENTS                                                                                                    | Does your IDNYC expire in less than 60 days? If so, you can now easily renew your IDNYC online. If you don't<br>have an IDNYC yet, join the largest municipal ID program in the country and discounts to museums, Citi Bike,<br>movie tickets, and more! Make an appointment to enroll at NYC gov1DNYC |
| Enough is Enough                                                                                                    | CUNYFIRST NOTICES O .                                                                                                    |
| If you have experienced sexual misconduct, including sexual harassment or assault, or if<br>you wish to report a sexual misconduct incident, click <u>bate</u> for CUNY's policies, support<br>programs, and resources. |                                                                                                    |
| The CUNY Application                                                                                                    |                                                                                                    |
| CUNYFIRST MENU                                                                                                    | 0 0-                                                                                                    |
| -                                                                                                    |                                                                                                    |
|                                                                                                    |                                                                                                    |
| - Human Capital Management                                                                                                    |                                                                                                    |
| *                                                                                                    |                                                                                                    |
| -                                                                                                    |                                                                                                    |
| E.                                                                                                    |                                                                                                    |
| -                                                                                                    |                                                                                                    |
|                                                                                                    |                                                                                                    |
|                                                                                                    |                                                                                                    |
|                                                                                                    |                                                                                                    |

Once you're in Human Capital Management, you will see a Menu. Click "Self Service" from that menu.

| avorites Main Menu |      |
|--------------------|------|
|                    |      |
| lenu               | 0 07 |
| earch:             |      |
| (>)                |      |
|                    |      |
| Salf Sanira        |      |
|                    |      |
|                    |      |
|                    |      |
|                    |      |
|                    |      |
|                    |      |
|                    |      |
|                    |      |
|                    |      |
|                    |      |

You will see several menu items. Under the heading "Personal Information", click the link for "Home and Mailing Address" shown below:

| <ul> <li>Personal Information<br/>Review and update your personal information.</li> <li>Personal Information Summary</li> <li>Home and Mailing Address</li> <li>Phone Numbers<br/>7 More</li> </ul> |
|----------------------------------------------------------------------------------------------------|
|                                                                                                    |

On the Home and Mailing Address screen, review the addresses listed for accuracy. In order to edit either of them, click the 'Edit' button on the right side of the row.

| Addresses | <u>Status</u> | As Of | Country | Address |     |
|-----------|---------------|-------|---------|---------|-----|
| lome      | Current       |       | USA     |         | Edi |
| Aailing   | Current       |       | USA     |         | Edi |

If you Edit, you will be taken to a screen showing the old address in the system. Delete the filled in lines of data for the old address and fill in the data for your current address. Press "Save" to finalize this change.

|            | · ·           | *      |                |         |  |
|------------|---------------|--------|----------------|---------|--|
| dit Home A | Address       |        |                |         |  |
| Country:   | United States |        | Change Country |         |  |
| ddress 1:  |               |        |                |         |  |
| ddress 2:  |               |        |                |         |  |
| ddress 3:  |               |        |                |         |  |
| ity:       |               | State: | Q New York     | Postal: |  |
| ountur     |               |        |                |         |  |